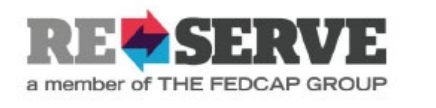

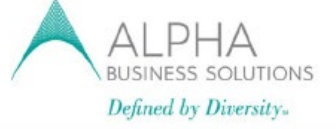

# Register for the ADP Employee Portal

Go to <a href="https://www.workforcenow.adp.com">https://www.workforcenow.adp.com</a>

For first time users go to: Need an account? Click "SIGN UP"

Create your account.

Enter registration pass code: **DIVERSANT1-SS** 

Complete the next steps, <u>don't forget</u> to make note of your User ID and Password.

Your user ID going forward should be the initial of your first name plus your last name and @DIVERSANT1

|             |                  |                         | English (U          |
|-------------|------------------|-------------------------|---------------------|
| ١           | Nelcom           | e to Al                 | OP                  |
| User ID     |                  | <ul> <li>Adn</li> </ul> | ninistrator Sign In |
| Remem       | ber My User ID 🛛 |                         |                     |
| rassword (c | ase sensitive)   |                         |                     |
|             | 3                | GN IN                   |                     |
|             | Forgot your u    | ser ID/password         | ?                   |

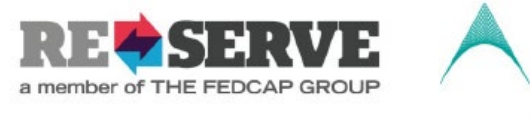

BUSINESS SOLUTIONS

Defined by Diversity.

### Once registered please go to "MYSELF" >>>> My Information >>>> Profile. Complete the items below:

- 1- Confirm your own contact information. This is the first thing you will be prompted to do when you log- in for the first time.
- 2- Enter your emergency contact information. Under MYSELF, MY INFORMATION, PROFILE

| IYSELF | MYSELF               | PROCESS | REPORTS | SETUP |
|--------|----------------------|---------|---------|-------|
|        | My Information 2     | Profile | 3       |       |
|        | Personal Information |         | -0      |       |
|        | Pay                  |         |         |       |
| N.     | Time & Attendance    |         |         |       |
|        | Time Off             |         |         |       |
|        | Talent               |         |         |       |
|        | Benefits             |         |         |       |
|        | * EXPAND MENU        |         |         |       |
|        |                      |         |         |       |

3- To complete your Emergency Contact select L. If you want to add a contact select "ADD"

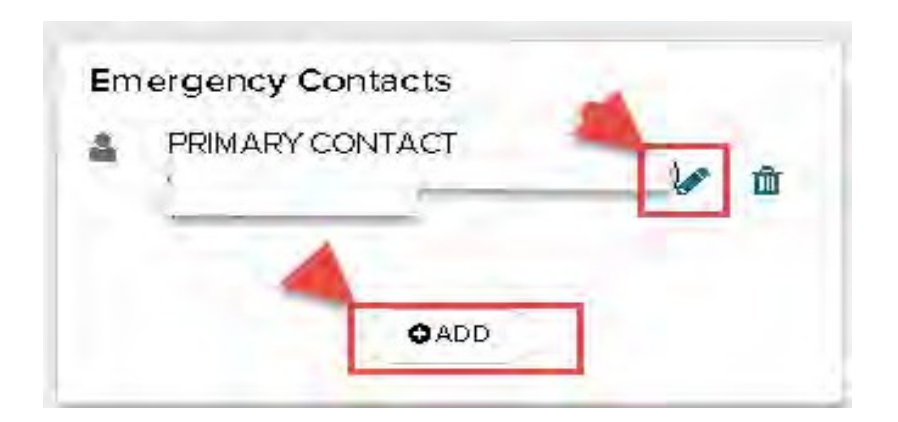

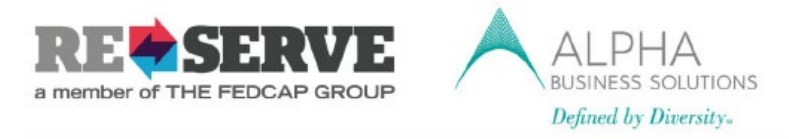

4- Read and confirm the Company Policies. Go to RESOURCES >>COMPANYINFORMATION>>COMPANY POLICIES.

5- Review and acknowledge the applicable policies

| RESOURCES |                            | MY TEAM | PEOPLE     | PROCESS    | REPORTS |
|-----------|----------------------------|---------|------------|------------|---------|
| Pru.      | RESOURCES                  |         |            |            | ×       |
| hang 2    | Company Inform             | nation  | Company    | Profile    |         |
| Year 20   | Learning                   | 3       | Company    | / Policies | ŵ       |
| ↓Inforn   |                            |         | Forms Lib  | vrary      |         |
|           |                            |         | FAQs       |            |         |
| all FEINs |                            |         | Tools/Ref  | erences    |         |
|           |                            |         | Manager    | Tools      |         |
| mbar A    |                            |         | My Tools   |            |         |
|           |                            |         | Practition | er Tools   |         |
| 68        |                            |         | Administr  | ator Tools |         |
| 31        |                            |         |            |            |         |
| :00       | ✓ <sup>#</sup> EXPAND MENU |         |            |            |         |

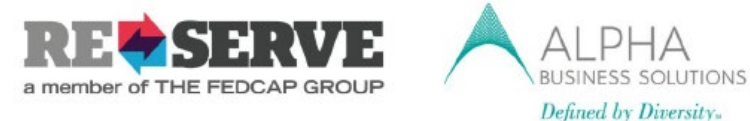

## **Direct Deposit enrollment**

Defined by Diversity.

1-Direct Deposit Information go to >>> MYSELF, >>> PAY, >>> PAYMENT OPTIONS.

| MYSELF |                      | PROCESS REPORTS   | SETUP |
|--------|----------------------|-------------------|-------|
|        | MYSELF               |                   | 4     |
|        | My Information       | Annual Statements |       |
|        | Personal Information | Calculators       |       |
| 2      | Pay                  | B Payment Options |       |
|        | Time & Attendance    | Tax Withholdings  |       |
|        | Time Off             | Pay Statements    |       |
|        | Talent               |                   |       |
|        | Benefits             |                   |       |
|        | Z EXPAND MENU        |                   |       |

2- Select "ADD BANK ACCOUNT" to enter your direct deposit information.

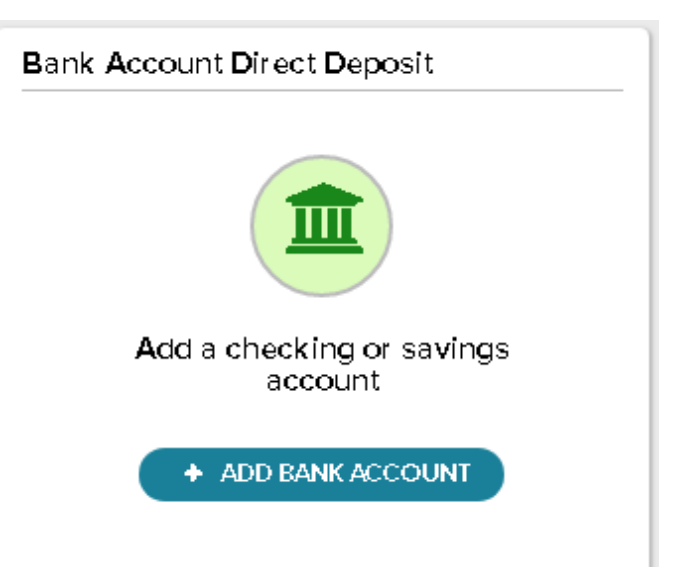

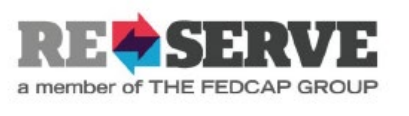

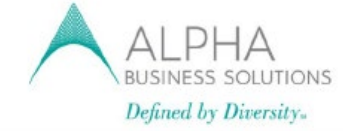

Step 1

Step 2

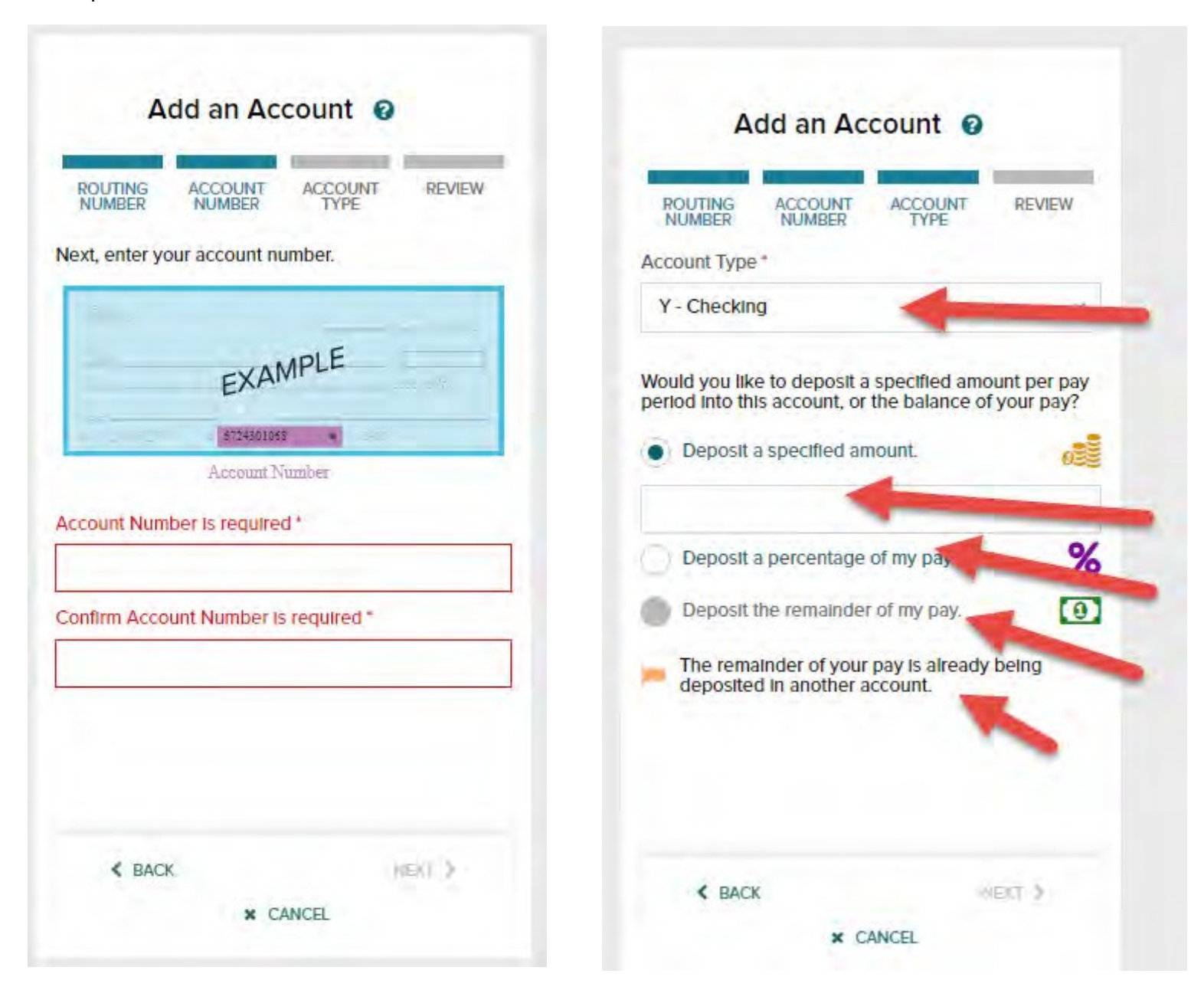

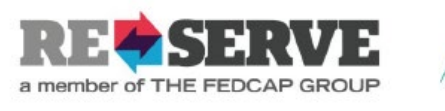

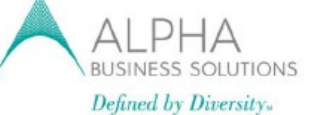

Step 3

Step 4

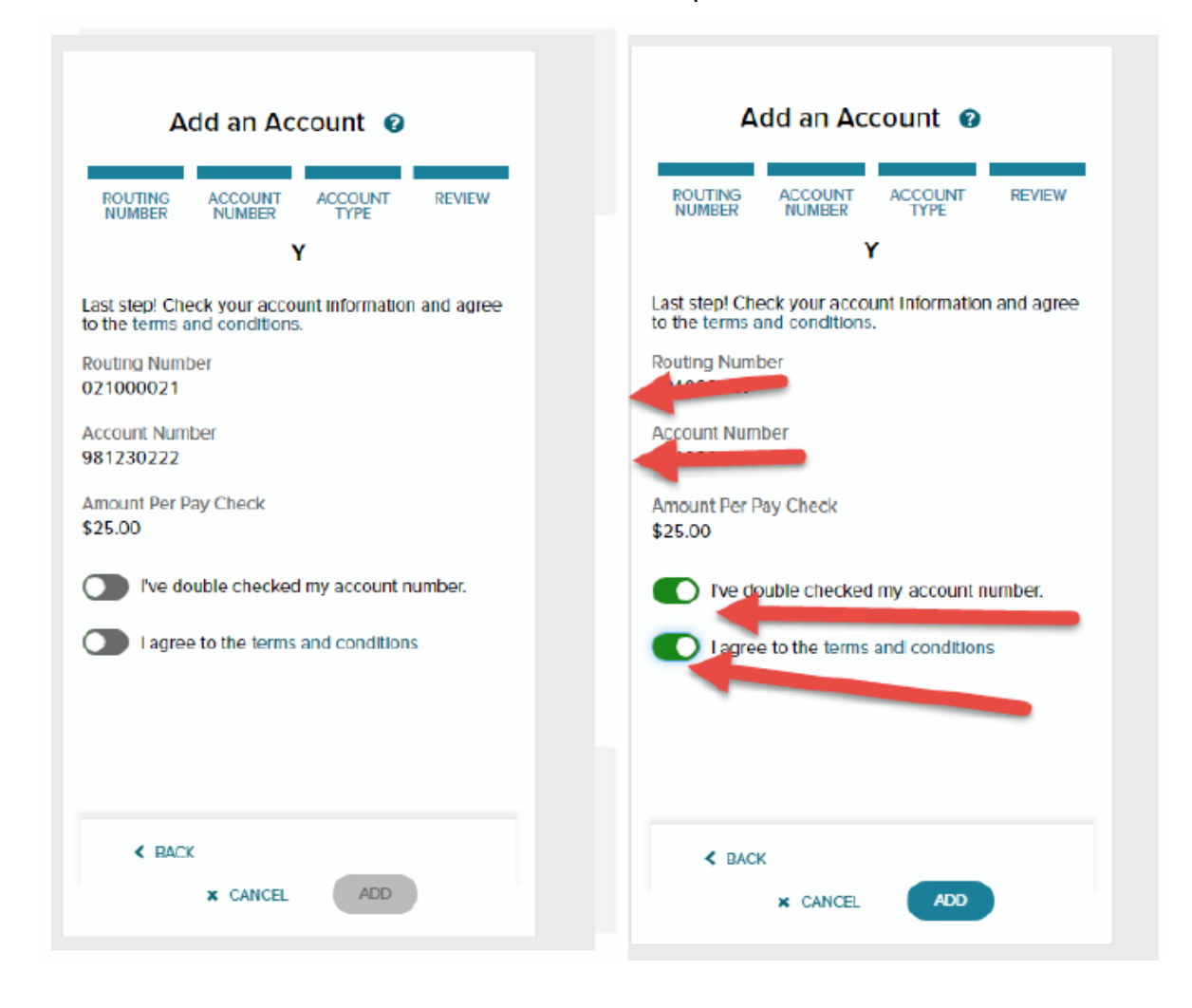

Step 5

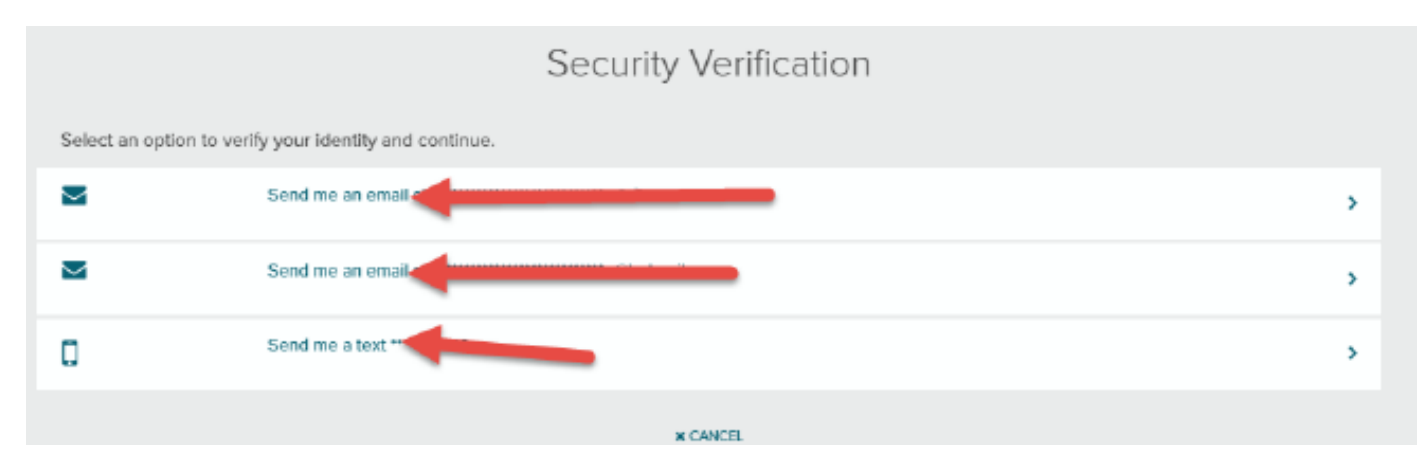

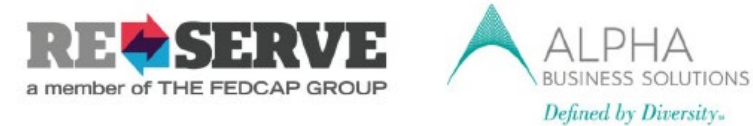

## **Stop Receiving Paper Statements**

Since the company has chosen to **"go paperless"**, you must opt out of receiving paper pay statements. Please note that pay statements are available to view and print online anytime and will remain available to you for up to 3 years. You will be able to select the **"go paperless"** option **after** you received your first payment.

Go to Myself >>Pay >>Pay Statements

| MYSELF                               |                            | PROCESS   | REPORTS  | SETUP |
|--------------------------------------|----------------------------|-----------|----------|-------|
| 17                                   | MYSELF                     |           |          | 4     |
| owski,<br>enelits Adri<br>trailan NJ | My Information             | Annual St | atements |       |
| 1000                                 | Personal Information       | Calculato | rs       |       |
| əle 2                                | Pay                        | Payment   | Options  |       |
| Deposit                              | Time & Attendance          | Tax Withh | oldings  |       |
| -                                    | Time Off                   | PayState  | ments    |       |
| m                                    | Talent                     |           |          |       |
|                                      | Benefits                   |           |          |       |
| <b>C1</b><br>to deposit              | ⊭ <sup>#</sup> EXPAND MENU |           |          |       |

#### 1- On the Pay Statements page, Click Go Paperless

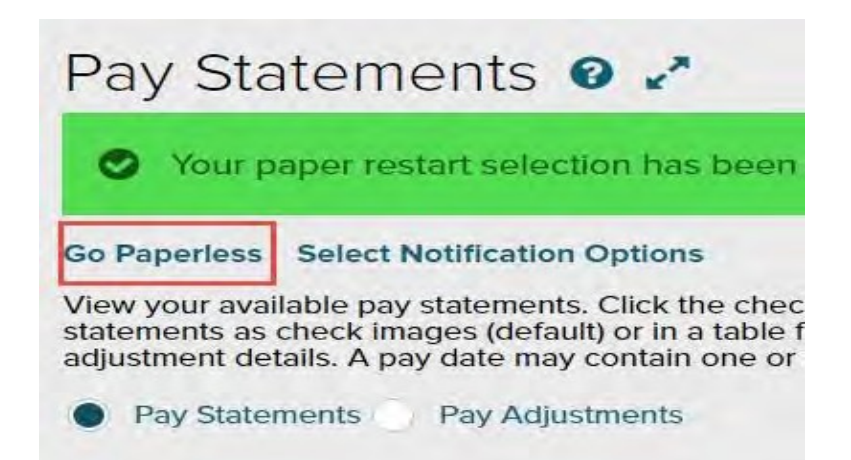

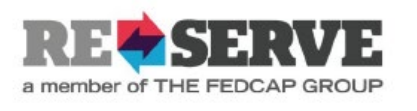

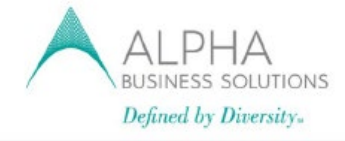

### 2- Select Access my pay statements online only and click next.

## Pay Statements - Go Paperless

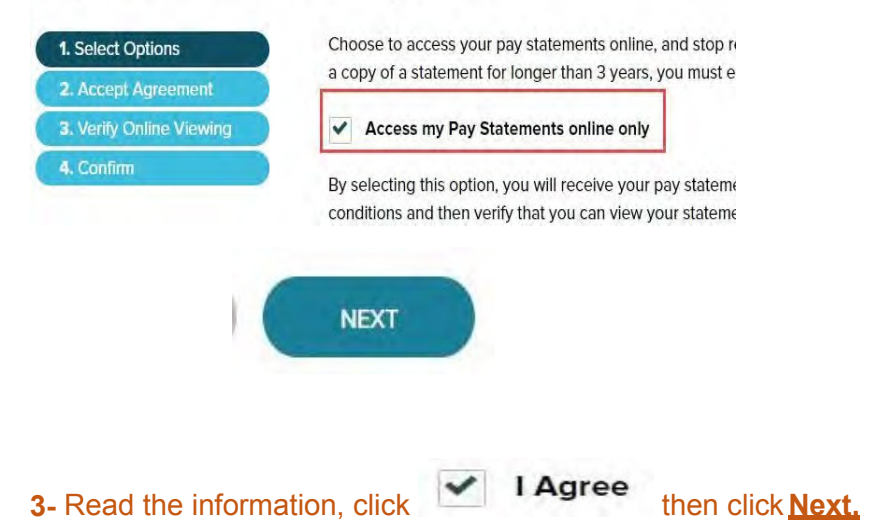

#### 4- Enter the confirmation number and click Next.

The confirmation information sometimes are letters or numbers.

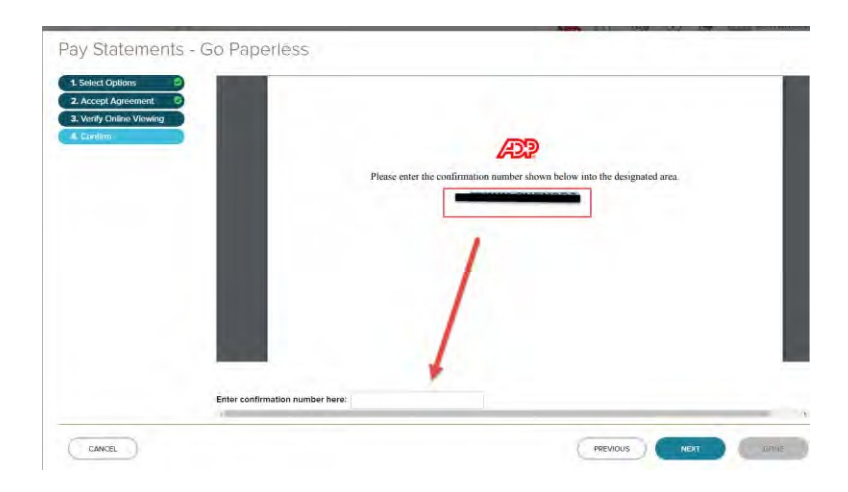

#### 5- Verify your email address and click Done.

Reminder: You will be able to select the "go paperless" option after you received your first payment.

If you run into any issues, or have questions regarding where to find information or how to navigate, please call **MyLife Advisor at 844-448-0325**, you may also email the service center at <u>MyLifeAdvisor@adp.com</u>

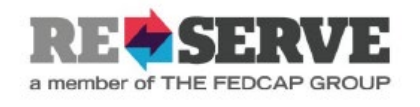

Select the MYSELF tab >> PAY >> TAX WITHHOLDINGS

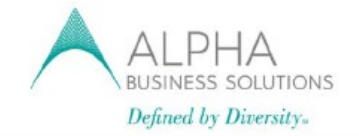

Partnering with Older Adults

### **ADP Employee Portal**

### Federal and State Tax Withholdings

To complete your Federal and State Tax Income Tax Withholdings, go to the ADP Portal https://workforcenow.adp.com

Note: of you do not follow these steps, your Federal and State Income Tax Withholdings will automatically default to "Single, 0"

> Y TEAM REPORTS MYSEL 1 MYSELF 2 k t Personal Information Annual Statements Employment Calculators 2 Pay **Direct Deposits** 3 Time & Attendance Tax Withholding: Time Off **Pay Statements** Talent Benefits \* EXPAND MENU

Select START to begin your Federal Income Tax Withholdings then repeat same steps for completion of your State Income Tax Withholdings

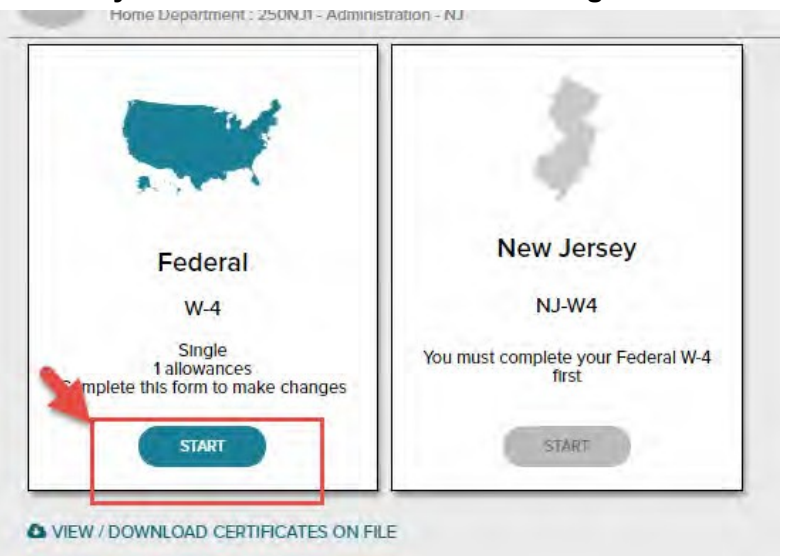

Note: You can make changes to your Federal and/ or State Tax Income Tax Withholdings at any time after your initial setup.

If you run into any issues, or have questions regarding where to find information or how to navigate, please call MyLife Advisor at 855-547-8508, you may also email the service center at MyLifeAdvisor@adp.com Service Hours: 8:00am - 11:30pm (EST)

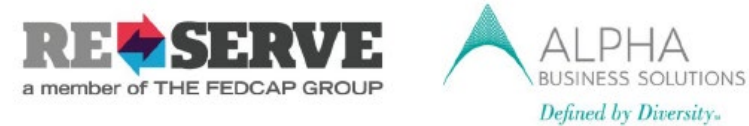

PF HΔ

### **ADP W-2 Print out Instructions**

To print your W-2 please make sure to use <a href="https://workforcenow.adp.com">https://workforcenow.adp.com</a> to access ADP Under "MYSELF">>>>Pay>>>>Annual Statements.

| MYSELF                    | 4                   |
|---------------------------|---------------------|
| t<br>Personal Information | Annual Statements 3 |
| Employment                | Calculators         |
| Pay 2                     | Direct Deposits     |
| Time & Attendance         | Tax Withholdings    |
| Time Off                  | Pay Statements      |
| Talent                    |                     |
| Benefits                  |                     |
| EXPAND MENU               |                     |

## Click "Your pay has a new face"

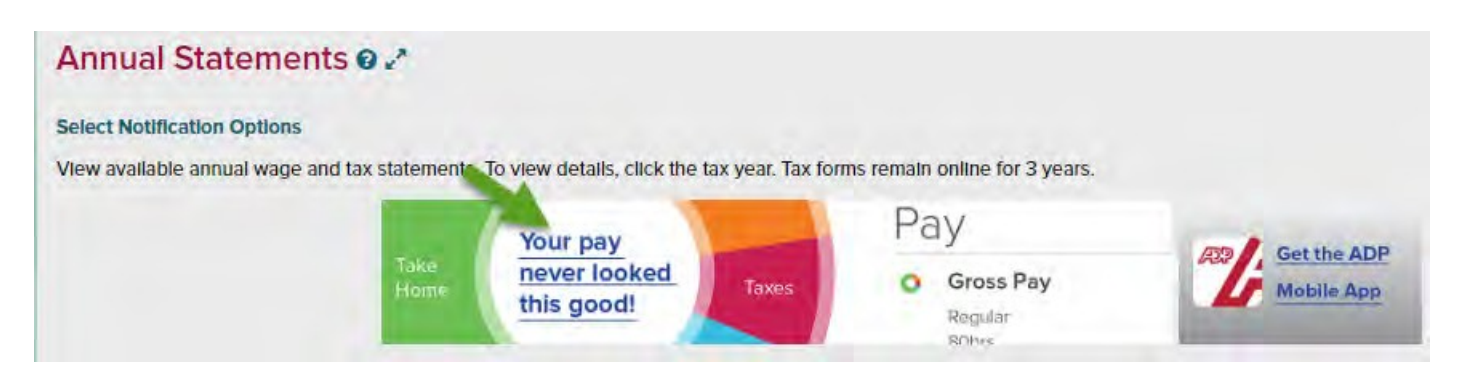

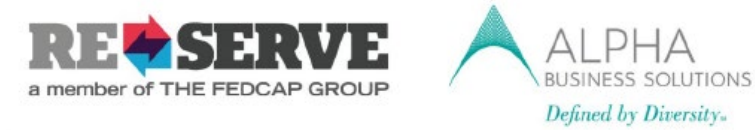

On the page below you can download "Tax Statements", "Pay Statements"

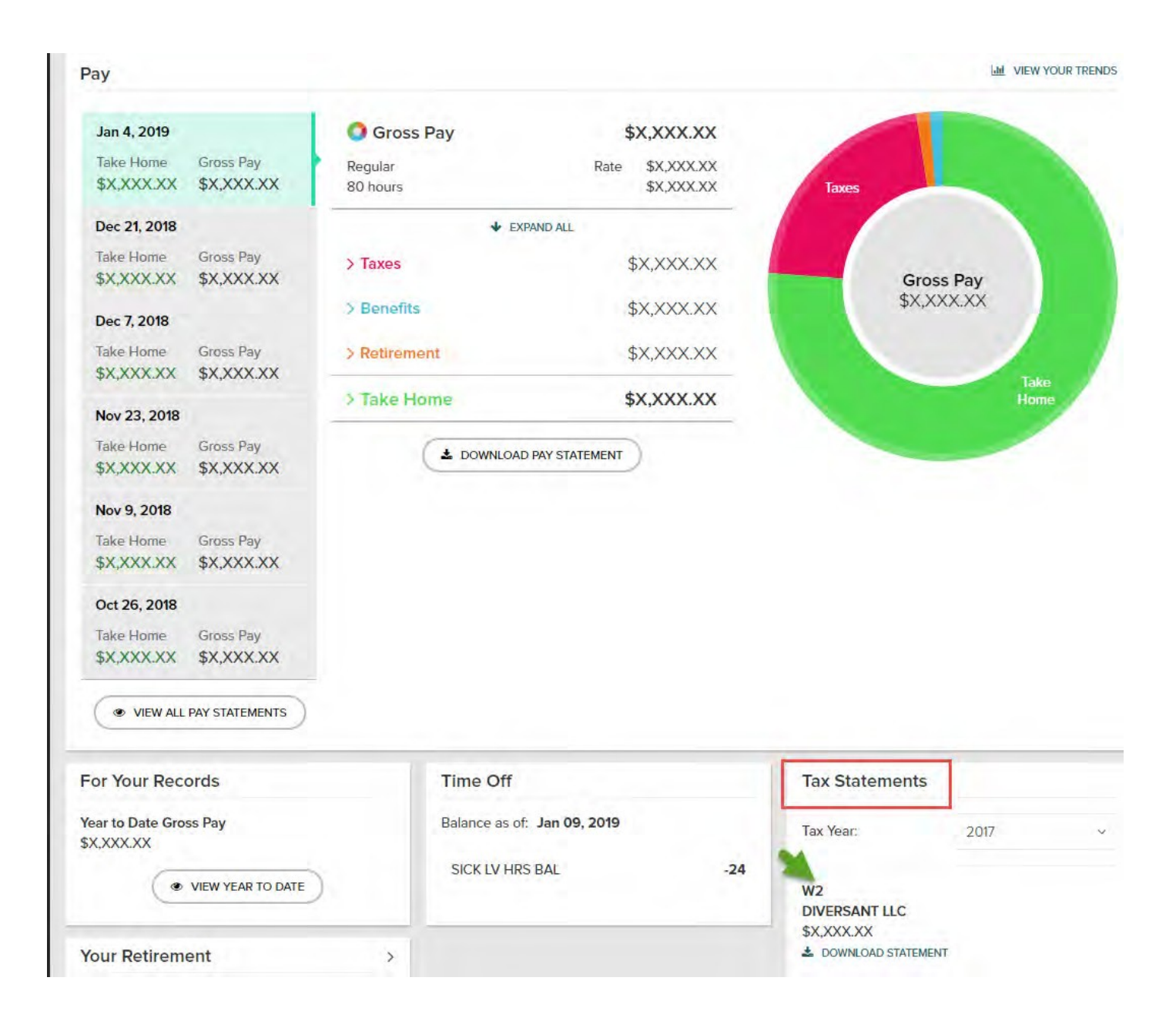

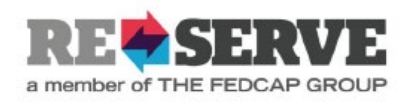

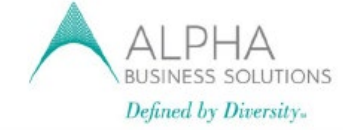

## Employee Discount Program

| M                                              | YSELF                                                      |                       |          |                                                                                                    | -                                                        |
|------------------------------------------------|------------------------------------------------------------|-----------------------|----------|----------------------------------------------------------------------------------------------------|----------------------------------------------------------|
| P                                              | ersonal Informati                                          | ion                   | Enrollme | ents                                                                                                    |                                                          |
| E                                              | mployment                                                  |                       | Employe  | e Discounts - LifeMa                                                                                                    | rt [                                                     |
| Р                                              | ау                                                         |                       | Retireme | ent Savings                                                                                                    | -                                                        |
| т                                              | ime & Attendanc                                            | ce                    | Docume   | ints                                                                                                    |                                                          |
| Т                                              | ime Off                                                    |                       |          |                                                                                                    |                                                          |
| Т                                              | alent                                                      |                       |          |                                                                                                    |                                                          |
| В                                              | enefits 2                                                  |                       |          |                                                                                                    |                                                          |
| 1                                              | EXPAND MENU                                                |                       |          |                                                                                                    |                                                          |
| ife   LifeM<br>eCare.                          | A more humor resource                                      |                       |          | *                                                                                                    | Welco                                                    |
| ife   LifeM<br>eCare.<br>ROWSE                 | art<br>A mare humen resource                               | =                     | SEARCH   | GET EX                                                                                                    | Welco<br>PERT I                                          |
| ife   LifeM<br>eCare.<br>ROWSE                 | art<br>Arnore human resource<br>MY LIFE                    |                       | SEARCH   | GET EX                                                                                                    | Welcon                                                   |
| ife LifeM<br>eCare.<br>ROWSE<br>Whe            | art<br>Erever life                                         | takes y               | SEARCH   | GET EX                                                                                                    | Welcon                                                   |
| ife LifeM<br>eCare.<br>ROWSE<br>Whe            | art<br>Erever life<br>Ve're right by                       | takes y<br>your sid   | OU       | GET EX                                                                                                    | Welcon<br>PERT H                                         |
| ife LifeM<br>eCare.<br>Rowse<br>Whe<br>V<br>Gu | art<br>Erever life<br>Ve're right by<br>ide me through a l | takes y<br>/ your sid | OU<br>e  | GET EX<br>GET EX<br>Help is always availa<br>Confidential and profes<br>assistance when you are<br>personal, family or work<br>problem. | Welcon<br>PERT H<br>able<br>sional<br>facing a<br>splace |

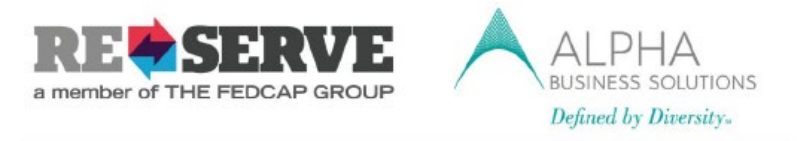

If you want information about a life event please select below your life event.

| Wherever li<br>We're righ | <b>fe takes</b><br>t by your s                     | <b>you</b><br>side |   |
|---------------------------|----------------------------------------------------|--------------------|---|
| Guide me throug           | gh a life event                                    | •                  | 4 |
| I need information about  | t                                                  | -                  |   |
| I'd like t                | New Baby<br>Adoption<br>Parenting<br>Special Needs | ~ ~                |   |

For money savings: TAX PREP>> TRAVEL>>HOTELS>>CAR RENTALS >>HOME >>AUTO >>TICKETS>>INSURANCE>>CHILD CARE.

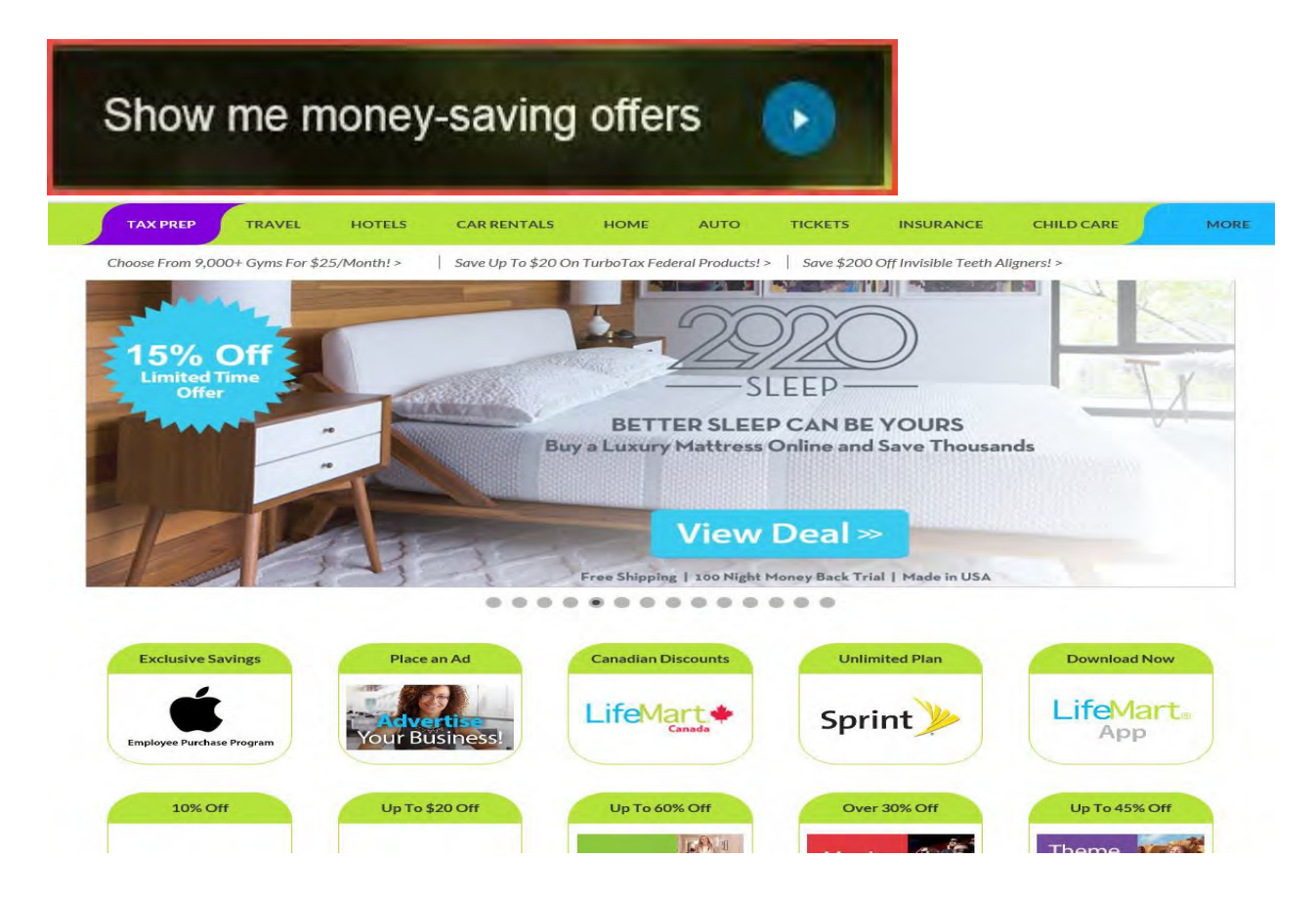